**FREEDOM-WEB** 

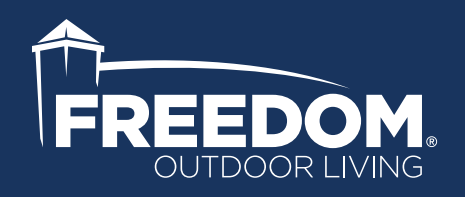

## SMARTPOWER 50 PAIRING INSTRUCTIONS

| For Android <sup>™</sup> Users | . 2 |
|--------------------------------|-----|
| For iPhone® Users              | . 3 |

Android is a trademark of Google LLC. iPhone is a registered trademark of Apple Inc.

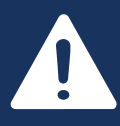

Read all instructions prior to installing product. Refer to manufacturers safety instructions when operating any tools.

To register your product, please visit:

freedomproduct.com

## SMARTPOWER 50 ANDROID<sup>™</sup> PAIRING INSTRUCTIONS

- Download and install the SmartPower50 app from the Google Play Store.
- Make sure you are near the transformer and that it is plugged in with the power on (the display should show either Ao, dd, 1h, 2h, 3h, 4h, 5h, 6h, 7h, or 8h).
- Open the app. You will be taken to the Devices tab where you will be shown a list of devices available (Fig 1).
- An up-paired device will be shown under the 'New Devices' list. It will be shown as SMARTPOWER50\_ XXXX. The XXXX is used to differentiate between multiple power supplies in range. (After the power supply and phone are paired, it will show in the 'Paired Devices' list)
- Click on the SMARTPOWER50 device you want to pair with.
- A dialog box will show on the screen telling you to press and release the 'Pair' button on the power supply. This will put the transformer into 'Bluetooth Pairing Mode' (Fig. 2).
  - When you press and release the 'Pair' button on the power supply, the display will change to show 'bt' to indicate it is in 'Bluetooth Pairing Mode'. It will stay in this mode for 30 seconds or until a new device is paired with the power supply (which ever happens first).
  - Once the display on the power supply shows 'bt', click 'OK' on the dialog box.
  - The phone and the power supply will attempt to pair (bond). If successful, you will be taken to the 'Control' tab and the phone will fetch data from the transformer. Once the data is transferred to the phone, you can control the power supply with either the 'Control' or 'Advanced' tab.
  - If pairing fails, close the app and re-open it. Then try the pairing process again.

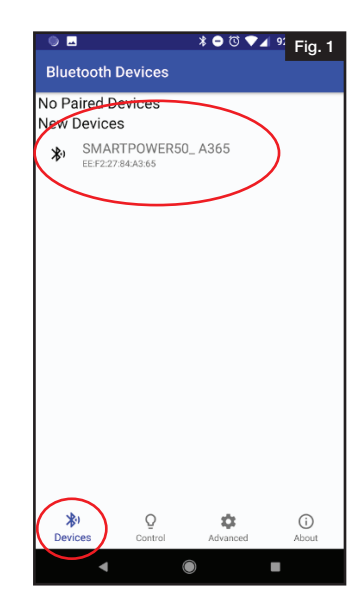

|                                                                                                    |                    | \$⊖©▼⊿   | <sup>92</sup> Fig. 2 |  |  |
|----------------------------------------------------------------------------------------------------|--------------------|----------|----------------------|--|--|
|                                                                                                    |                    |          |                      |  |  |
| No Paired Devices<br>New Devices                                                                                                    |                    |          |                      |  |  |
| SMAR                                                                                                    | POWER50<br>4:A3:65 | )_ A365  |                      |  |  |
|                                                                                                    |                    |          |                      |  |  |
| Pairing with new device.                                                                                                    |                    |          |                      |  |  |
| Press and release the Pairing button on the<br>power supply. The display should show 'bt'<br>to indicate it is in pairing mode. Once the<br>power supply is in pairing mode, press OK<br>below. |                    |          |                      |  |  |
| CANCEL                                                                                                    |                    |          | ок                   |  |  |
|                                                                                                    |                    |          |                      |  |  |
|                                                                                                    |                    |          |                      |  |  |
|                                                                                                    |                    |          |                      |  |  |
| <b>X</b><br>Devices                                                                                                    | Q<br>Control       | Advanced | (i)<br>About         |  |  |
| •                                                                                                    | (                  |          |                      |  |  |

To obtain and review a copy of the warranty please go to: Freedomproduct.com/warranty. You can also contact 1.888.418.4400 or write to Freedom Outdoor Living, 7830 Freeway Circle, Middleburg Heights, Ohio 44130 to obtain a copy of the warranty. Android is a trademark of Google LLC. Google Play is a property of Google, LLC.

## iPHONE® SMARTPOWER 50 PAIRING INSTRUCTIONS

• Open the SmartPower50 app.

1

- Make sure you are on the devices tab (at the bottom). You will see a list of available Bluetooth devices (Fig. 1).
- Go to the SmartPower50 power supply. Press and release the Pair button on the SmartPower50 power supply.
- The display on the power supply will change to "bt" to show you are in Bluetooth pairing mode. The power supply will remain in Bluetooth pairing mode for 30 seconds or until a device is paired with the power supply.

- Go back to the app and click on the SMARTPOWER50\_XXXX name that you want to pair with in the Found Devices list. (the XXXX will be different for most power supplies and is used to differentiate between multiple power supplies in range)
  - You will receive a notification on the screen for a pairing request (Fig. 2). Click pair and your device will be paired with the power supply.
  - You can now control the SmartPower 50 power supply.
  - Pairing only needs to be done once for each phone and power supply combination.

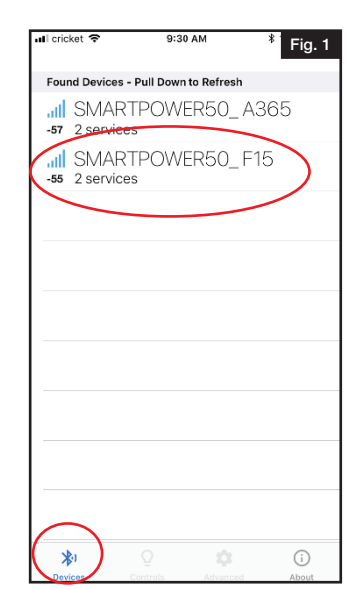

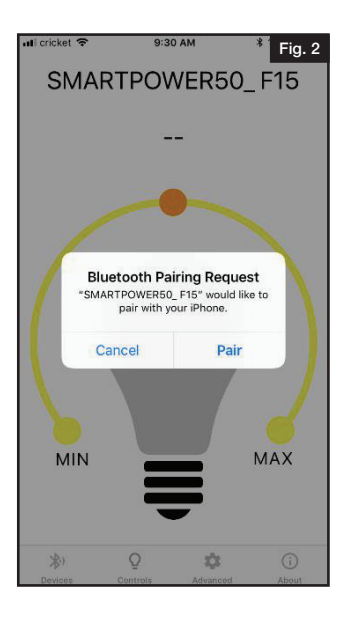

## BARRETTE OUTDOOR LIVING

7830 FREEWAY CIRCLE MIDDLEBURG HEIGHTS, OHIO 44130

TEL: (888) 418-4400 WWW.FREEDOMPRODUCT.COM

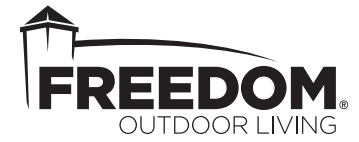

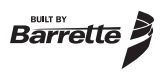